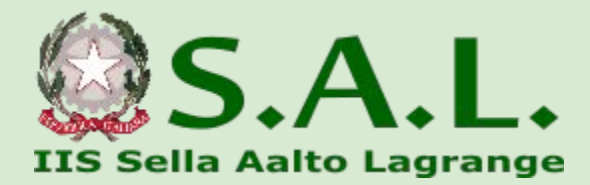

## SEGNALARE UN'ASSENZA ALLA SEGRETERIA

Tutorial diretto a tutto il personale

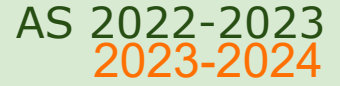

## **Da Computer:**

- Collegarsi a <u>www.portaleargo.it</u>
- Cliccare sulla sezione **ScuolaNext** ed effettuare il login con le proprie credenziali

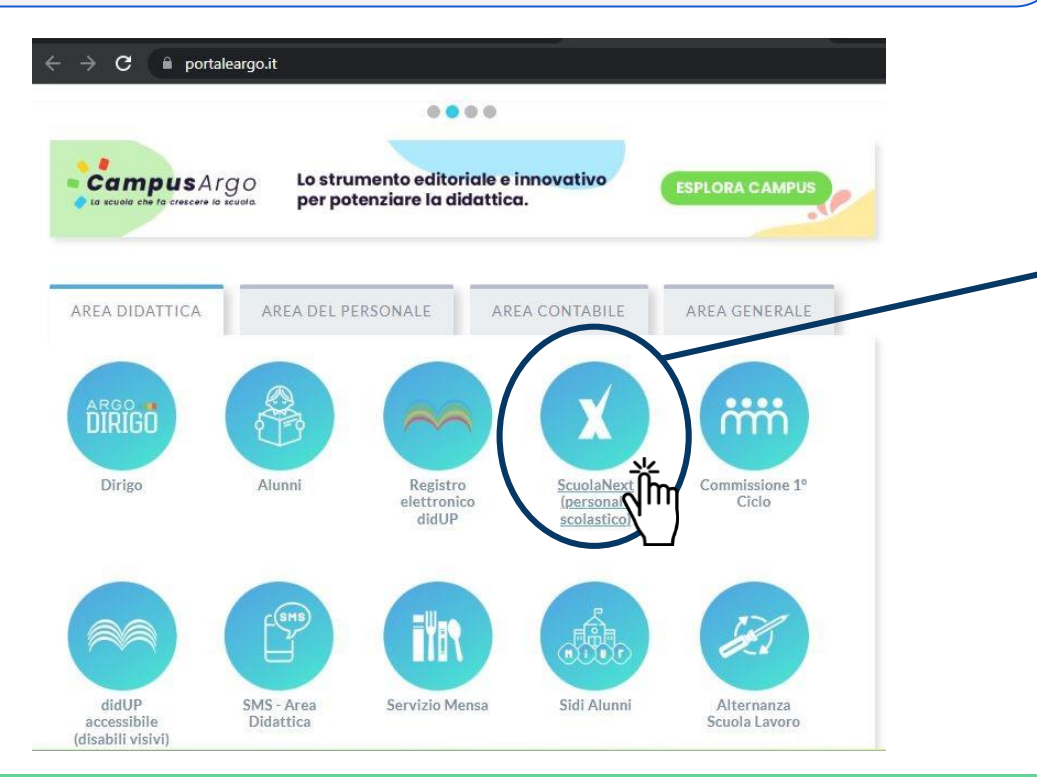

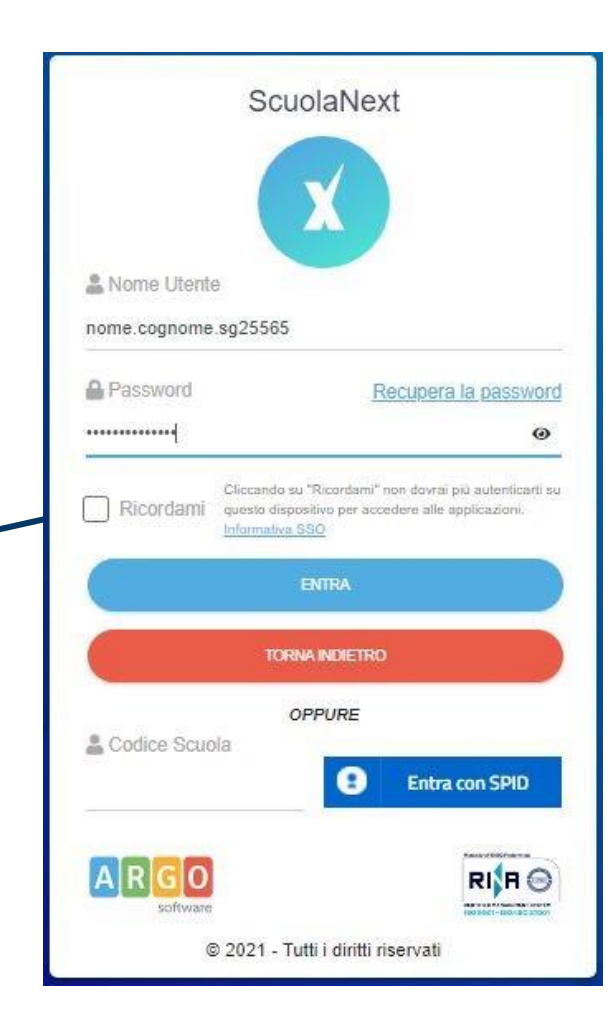

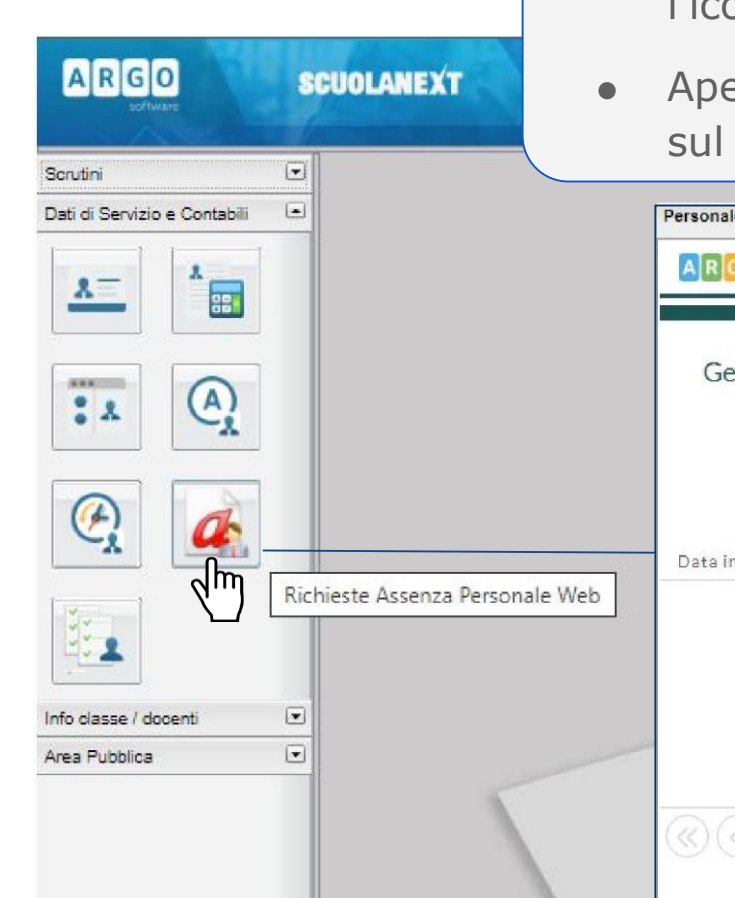

- Sotto il menu **Dati di Servizio e Contabili**, cercare l'icona **Richieste Assenza Personale Web**
- Aperta la schermata di **Gestione Richiesta**, cliccare sul bottone verde **Nuova Richiesta**

| Gestion     | e Richiesta |                  |          | Nuov       | a richies<br>Im |
|-------------|-------------|------------------|----------|------------|-----------------|
|             | Dal:        | 01/09/2021       | AI:      | 31/08/2022 | 2               |
| Data inizio | Data fine   | Tipologia        |          | Stato      | Azion           |
|             | 1           | Nessun risultato | ottenuto |            |                 |

|                                                                           | <ul> <li>Filtrare tra le richieste la tipologia di assenza (g<br/>o oraria)</li> </ul> |                                               |              |  |  |
|---------------------------------------------------------------------------|----------------------------------------------------------------------------------------|-----------------------------------------------|--------------|--|--|
| Personale           ARGO         ISTITUTO ISTRUZIONE SUPERIORE - "SELLA   | Eventualme     motivazione                                                             | ente scrivere una parola cl                   | hiave per la |  |  |
| Tipi Richiesta                                                            |                                                                                        |                                               | Indietro     |  |  |
| Descrizione                                                               | Tipo:                                                                                  | Giornaliera malattia<br>Oraria<br>Giornaliera | Azioni       |  |  |
| Adempimento funzione di giudice popolare o testimone in processi civili o | penali                                                                                 |                                               | Seleziona    |  |  |
| Aspettativa non retribuita art. 26 L. 448 98                              |                                                                                        |                                               | Seleziona    |  |  |
| Aspettativa non retribuita per mandato amministrativo                     |                                                                                        |                                               | Seleziona    |  |  |
| Aspettativa non retribuita per mandato parlamentare                       |                                                                                        |                                               | Seleziona    |  |  |
| Aspettativa non retribuita per richiamo alle armi                         |                                                                                        |                                               | Seleziona    |  |  |
| Aspettativa non retribuita per servizio militare e servizio equiparato    |                                                                                        |                                               | Seleziona    |  |  |

| RGO ISTITUTO ISTRUZIONE SUPERIORE - "SELLA AALTO LAGR  | ANGE" PERSONALE V. 1.22.0 (?)                                  |                                |
|--------------------------------------------------------|----------------------------------------------------------------|--------------------------------|
| Nuova richiesta                                        | Indietro Salya Inoltra Annulla                                 |                                |
| Assenza per malattia                                   | Zin)                                                           |                                |
| Data inizio:*                                          | Data fine:*                                                    |                                |
| 09/03/2022                                             | 16/03/2022                                                     |                                |
| Protocollo certificato telematico: Decurtazione access | ori:*                                                          |                                |
| 0123456 Con decurtazione de                            | gli accessori 👻                                                |                                |
| Mail:                                                  |                                                                |                                |
| nome.cognome@fadsal.org                                |                                                                |                                |
| Cellulare:                                             | A R G O ISTITUTO ISTRUZIONE SUPERIORE - "SELLA AALTO LAGRANGE" | PERSONALE V. 1.22.0 (?)        |
| 0123456789                                             |                                                                |                                |
| Note richiedente:                                      | Nuovarichiesta                                                 | Indietro Salva Inoltra Annulla |
| 1                                                      |                                                                |                                |
|                                                        | Assenza per malattia                                           | Z)                             |
|                                                        | Data fine:*                                                    |                                |
| Dopo aver scelto la                                    | a tipologia di richiesta (es.                                  |                                |
| Assenza per malat                                      | tia), compilare il modulo con                                  |                                |
| date, numero di pi                                     | rotocollo, decurtazione, email e                               |                                |
| cellulare.                                             |                                                                |                                |
|                                                        |                                                                |                                |
| <ul> <li>Salvare la richiesta</li> </ul>               | a col tasto verde in alto a destra.                            |                                |
|                                                        |                                                                |                                |
| Dopo il salvatage                                      | gio inoltra la richiesta per                                   |                                |
| farla giungere al                                      | la segreteria.                                                 |                                |
|                                                        |                                                                |                                |
|                                                        |                                                                |                                |

Le comunicazioni per tutte le tipologie di assenza vanno presentate con 2 giorni di anticipo, eccezione fatta per le assenze per malattia.

| Dettaglio Richiesta                        |                                                  |                          |                     | ×        |
|--------------------------------------------|--------------------------------------------------|--------------------------|---------------------|----------|
| Dati Allegati                              |                                                  |                          |                     |          |
| Data richiesta:<br>Data inizio:            | 04/11/2017<br>04/11/2017                         | Tipologia:<br>Data fine: | Ferie<br>04/11/2017 |          |
| Anno scolastico di riferimento:            | 2017 2018<br>Recapiti cui ricevere le notifiche  |                          |                     |          |
| e-mail:                                    | MAIL.COM                                         | Cellulare:               |                     |          |
| Referente:                                 | Dirigente Scolastico 🗸                           |                          |                     |          |
| Note richiedente (max 250 caratteri):      |                                                  |                          |                     |          |
| E' possibile allegare file in formato pdf; | occore salvare la richiesta e poi cliccare sulla | a scheda Allegati.       |                     | \$ Salva |
|                                            |                                                  |                          | Invia               | Annulla  |

Per Esempio per richiedere un giorno di *ferie*, selezionare il modulo relativo e dare conferma:

Selezionare Stampa richiesta se si vuole salvarla sul proprio computer, e poi selezionare Invia

| Dettaglio Richiesta                       |                                                     |                          |                     | ×       |
|-------------------------------------------|-----------------------------------------------------|--------------------------|---------------------|---------|
| Dati Allegati                             |                                                     |                          |                     |         |
| Data richiesta:<br>Data inizio:           | 04/11/2017<br>04/11/2017 📰                          | Tipologia:<br>Data fine: | Ferie<br>04/11/2017 |         |
| Anno scolastico di riferimento:           | 2017 /2018<br>Recapiti cui ricevere le notifiche    |                          |                     |         |
| e-mail:                                   | @GMAIL.COM                                          | Cellulare:               |                     |         |
| Referente:                                | Dirigente Scolastico 🗸                              |                          | 80                  |         |
| Note richiedente (max 250 caratteri):     |                                                     |                          |                     | //      |
| E' possibile allegare file in formato pdi | f, occore salvare la richiesta e poi cliccare sulle | a scheda Allegati        |                     | Salva   |
|                                           |                                                     |                          | Invia               | Annulla |

N.B.: per il personale ATA selezionare l'a.s. di riferimento:

- se ferie "vecchie" selezionare 2021/22
- se ferie "nuove" selezionare 2022/23